# Manual Herramienta de autogestión Viajes Corporativos

Oficina de Viajes Corporativos Jefatura de Proyectos Administrativos

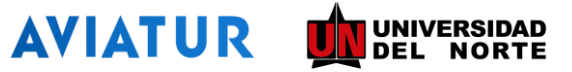

## Contenido

- 1. ¿Qué es la herramienta de autogestión?
- 2. Acceso a la herramienta
- 3. Google Chrome y datos de navegación.
- 4. Selección de itinerario: tallas, atributos y lineamientos institucionales
- 5. Diligenciamiento de datos en la reserva
- 6. Confirmación de la reserva
- 7. Soporte y datos de contacto

## ¿Qué es la herramienta de autogestión?

La herramienta de autogestión de viajes corporativos de Aviatur integra la tecnología y la experiencia de la agencia a los procesos de las empresas para hacerlos más eficientes y flexibles en la búsqueda de itinerarios de vuelos que se ajusten a las necesidades del pasajero.

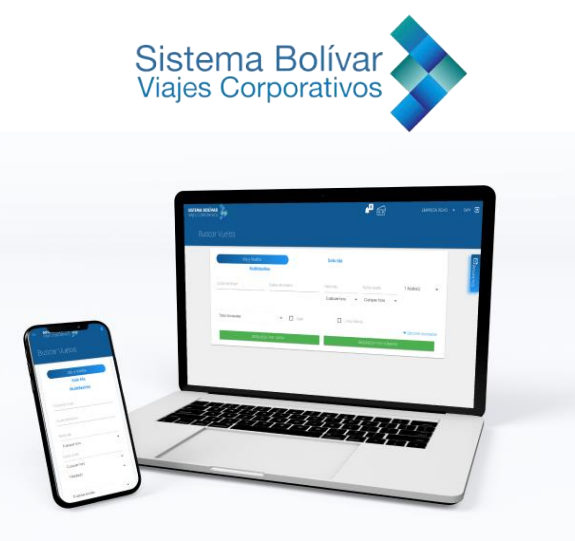

 Accede a la herramienta de autogestión ingresando al portal Uninorte, en la sección "Mis Servicios", ubicando el servicio denominado "Autogestión Viajes Aviatur". También lo puede realizar directamente a través del siguiente enlace: <u>https://corp.grupoaviatur.com/#/LDAP/UNINOR</u>. Para autenticarse, el usuario deberá ingresar el correo uninorte y su respectiva contraseña, ya que la plataforma se sincroniza con su cuenta de correo. Se recomienda usar el navegador Google Chrome.

| ← → C 🔒 cor                            | p.grupoaviatur.com/#/ |                   |                |                      | <b>6</b> Q ⊮ ☆               | Actualizar         |
|----------------------------------------|-----------------------|-------------------|----------------|----------------------|------------------------------|--------------------|
| SISTEMA BOLÍVAR<br>VIAJES CORPORATIVOS |                       |                   |                | 1                    | Katiana Pacheco IVERSIDAD DE | EL NORTE 👻 Salir Đ |
| Buscar                                 | Vuelos                |                   |                |                      |                              |                    |
|                                        | Ida y Vuelta          |                   | Solo Ida       | Mu                   | Iltidestino                  |                    |
|                                        | Ciudad de Origen      | Ciudad de Destino | Fecha Ida      | Fecha Vuelta         | 1 Adulto(s) 🗸                |                    |
|                                        |                       |                   | Cualquier hora | Cualquier hora       | •                            |                    |
|                                        | Todas las escalas     | ✔ Hotel           | Llevar Maleta  |                      | 🖝 Oncionas avanzadas         |                    |
|                                        | BÚSQUED               | A POR TARIFA      |                | BÚSQUEDA POR HORARIO |                              |                    |
| -                                      |                       |                   |                |                      |                              |                    |

2. Si usted maneja más de una cuenta de correo de Uninorte, es posible que presente dificultades para conectarse a la plataforma debido a conflictos con el uso en paralelo de las múltiples cuentas de correo. En estos casos, visualice que el navegador esté vinculado a una cuenta de Gmail. En caso de no contar con esta se deberá crear una nueva e ingresar al perfil de Chrome.

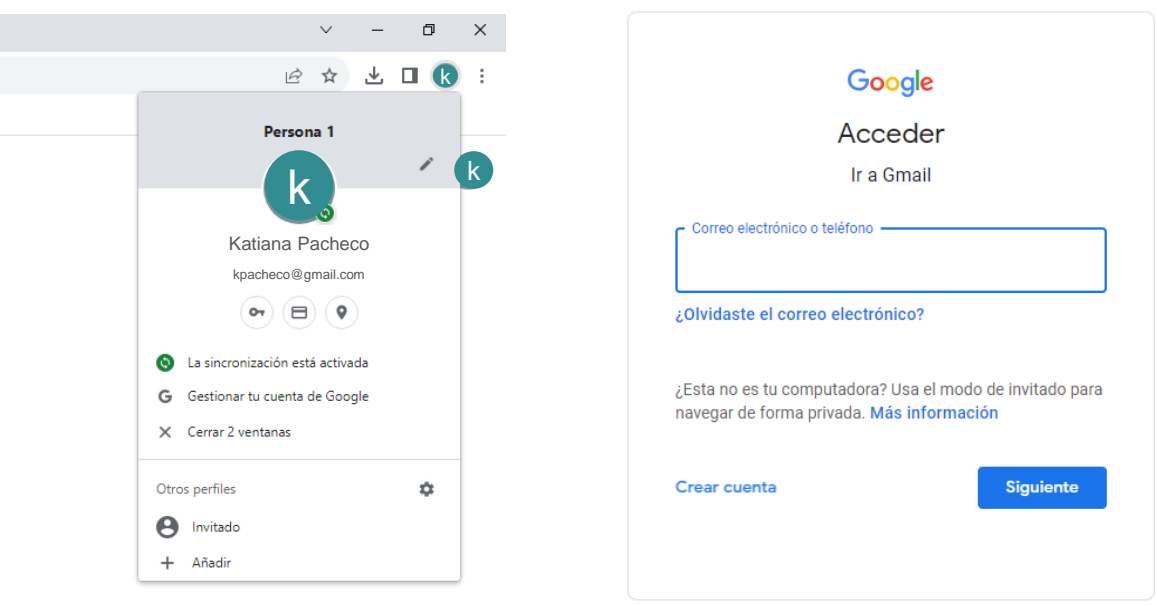

3. Visualice que el navegador esté vinculado a una cuenta de Gmail. En caso de no contar con esta se deberá crear una nueva e ingresar al perfil de Chrome.

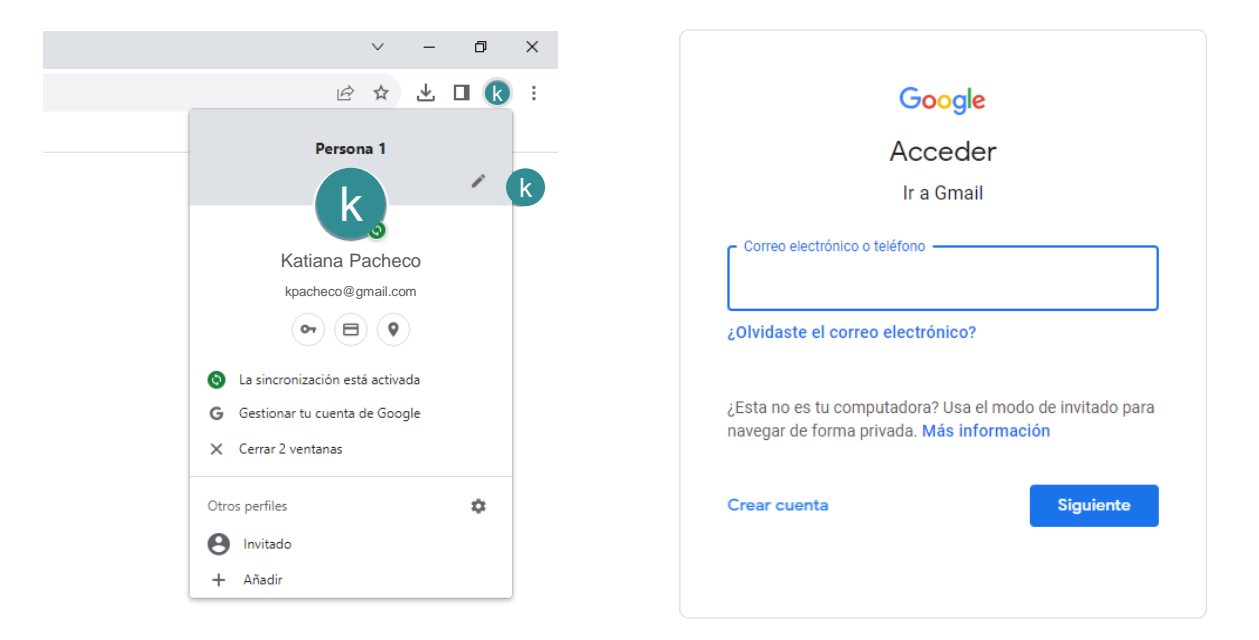

2. Ingrese al portal de Microsoft 365 a través de la siguiente URL: <u>https://www.office.com/</u>con su usuario personal Uninorte y verifique que también esté vinculado.

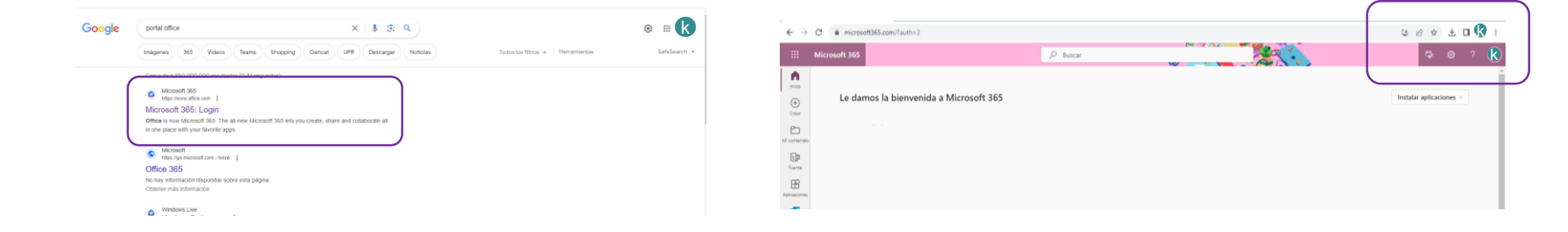

No puede acceder a la herramienta con cuentas genéricas\*

## Borrar datos de navegación

- Abre Chrome. ٠
- En la esquina superior ٠ derecha, haz clic en Más o los tres puntos que aparecen.
- Escoge la opción "Más ٠ herramientas", "Borrar datos de navegación" y aparecerá un recuadro.
- En la pestaña Básico y en el ٠ campo de tiempo escoge la opción "desde siempre".
- Marque las casillas "Cookies y ٠ otros datos de sitios" y "Archivos e imágenes en caché".
- Haz clic en Borrar datos.

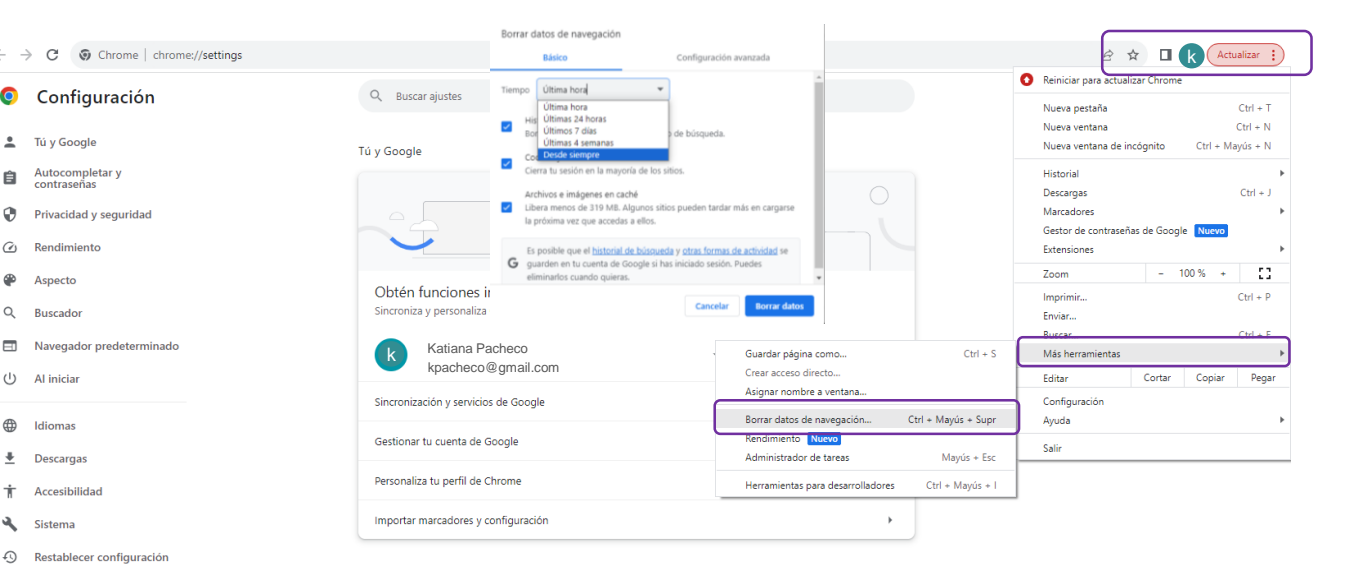

- Extensiones

Ê

0

@

æ

Información de Chrome

#### Navegador Google Chrome

Ingrese a **Google Chrome**, este es el navegador recomendado para el uso de la herramienta. Si usted maneja más de una cuenta de Uninorte dentro del mismo navegador, **Borre los datos en el navegador** para que no se generen conflictos al momento de hacer uso de la herramienta de autogestión. En estos casos, recomendamos hacer los siguientes pasos frecuentemente:

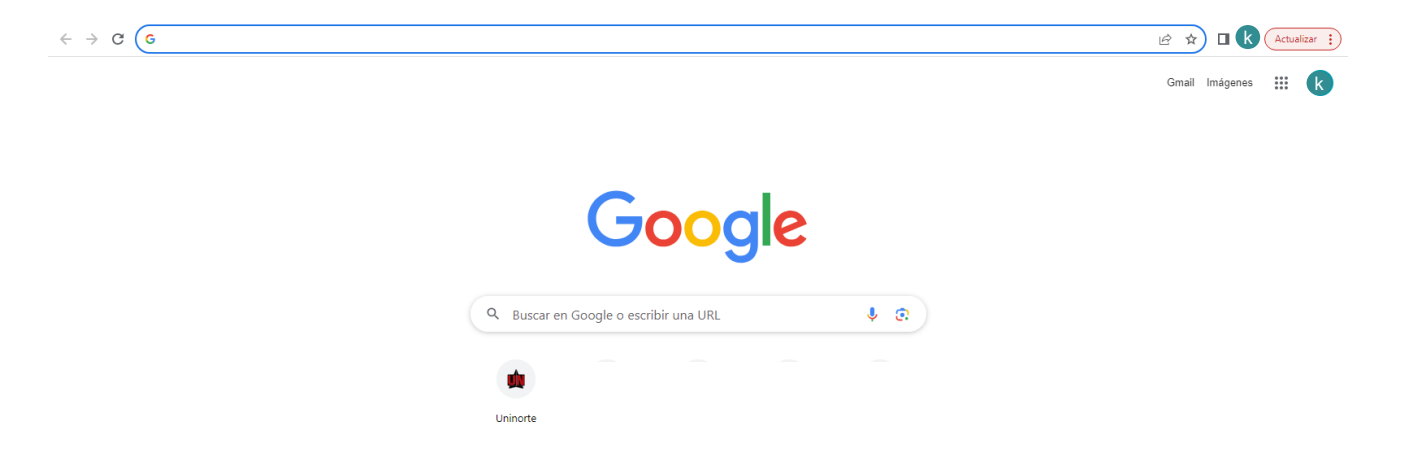

## Itinerario

4. Busque el itinerario round trip de acuerdo con las necesidades del viajero y seleccione la opción "**búsqueda por horario**".

| Buscar | <sup>-</sup> Vuelos    |                              |                  |                   |              |          |
|--------|------------------------|------------------------------|------------------|-------------------|--------------|----------|
|        | Ida y Vuelta           | Cludad de Destino            | Solo Ida         | Fecha Vuelta      | Multidestino |          |
|        | Bogotá, Colombia (BOG) | Barranquilla, Colombia (BAQ) | 11 Sep. 23       | 13 Sep. 23        | 1 Adulto(s)  | ~        |
|        |                        |                              | Cualquier hora 🗸 | Cualquier hora    | ~            |          |
|        | Todas las escalas      | ✓ Hotel                      | Llevar Maleta    |                   |              |          |
|        | BÚSQUED                | A POR TARIFA                 |                  | BÚSQUEDA POR HORA | Opciones a   | /anzadas |

## Itinerario

5. Visualice la lista de opciones que ofrece la herramienta de acuerdo con las fechas requeridas para el viaje.

|                          | Buscar Vuelos                                                                           |                            |          |                                                  |    |   |   |                              |
|--------------------------|-----------------------------------------------------------------------------------------|----------------------------|----------|--------------------------------------------------|----|---|---|------------------------------|
|                          | BOG<br>El Dorado International Airport (800<br>11 September                             | 1)                         | <u>ح</u> | BAQ<br>E Cortissoz Airport (BAQ)<br>13 September |    |   | 1 | Barrow Barrow                |
| ←<br>Selec<br>▲<br>Tarif | volver<br>ccionar Ida → Seleccionar Reg<br>viance 👔 Lan Airlines 💽 Batena<br>as Avianca | reso                       |          |                                                  |    |   |   | ;Selecciona Tu Vuelo!<br>BOG |
| 1                        | <b>05:05 - 06:44</b><br>Avianca                                                         | 1h 39m<br>BOG - BAQ        | Directo  | Desde COP \$268,270.00                           | 99 | ~ |   |                              |
| 1                        | 06:44 - 08:23<br>Avianca                                                                | <b>1h 39m</b><br>BOG - BAQ | Directo  | Desde COP \$268,270.00                           | 99 | ~ |   |                              |
| 1                        | <b>08:36 - 10:15</b><br>Avianca                                                         | 1h 39m<br>BOG - BAQ        | Directo  | Desde COP \$268,270.00                           | 99 | ~ |   |                              |
| 4                        | <b>09:36 - 11:15</b><br>Avianca                                                         | <b>1h 39m</b><br>BOG - BAQ | Directo  | Desde COP \$268,270.00                           | 99 | ~ |   |                              |
| 1                        | 11:35 - 13:10<br>Avianca                                                                | <b>1h 35m</b><br>BOG - BAQ | Directo  | Desde COP \$268,270.00                           | 99 | ~ |   |                              |

## Itinerario y tallas

6. La herramienta está parametrizada con las tallas S y M. Por lineamientos y políticas institucionales **la compra de tiquetes debe ser en talla S**. En caso de un requerimiento o necesidad especial para comprar un tiquete en talla M, ésta debe ser consultada previamente con la analista presupuestal de la Jefatura Administrativa de Posgrados para la aprobación.

| Bus                                                                                          | car Vuelos                                                         |               |                                                                                      |                       |
|----------------------------------------------------------------------------------------------|--------------------------------------------------------------------|---------------|--------------------------------------------------------------------------------------|-----------------------|
| El Dor                                                                                       | BOG<br>ado International Airport (BOG)<br>11 September             | <del>ال</del> | BAQ<br>E Cortissoz Airport (BAQ)<br>13 September                                     |                       |
| ← VOLVER<br>Seleccionar Ida<br>▲ Aviance 💡 L<br>Tarifas Aviance                              | Seleccionar Regreso Aritines                                       |               |                                                                                      | iSelecciona Tu Vuelo! |
| <b>05:05 - 06:4</b><br>Avianca                                                               | 4 1h 39m<br>BOG - BAQ                                              | Directo       | Desde COP \$268,270.00 99 🗸                                                          |                       |
| <b>06:44 - 08:2</b><br>Avianca                                                               | 3 1h 39m<br>BOG - BAQ                                              | Directo       | Desde COP \$268,270.00 99 V                                                          |                       |
| 08:36 - 10:1:<br>Avianca                                                                     | 5 1h 39m<br>BOG - BAQ                                              | Directo       | Desde COP \$268,270.00 99 🗸                                                          |                       |
| 08:36 • El Dorado<br>Duración del Viaj<br>10:15 • E Cortiss<br>Avianca • Av/8574<br>Detailes | p International Airport (BOG)<br>는 1h 30m<br>oz Airport (BAQ)<br>4 |               | AGGTADO - X5<br>COP 9268,270 - S<br>COP 9315,870 - M<br>AGGTADO - X1<br>AGGTADO - X1 |                       |

#### Atributos de la talla

7. Para visualizar los atributos de la talla S o M pase el cursor sobre la tarifa que desee escoger. Seguidamente, tome un pantallazo y compártaselo al viajero al momento de presentarle las cotizaciones de itinerarios.

|           | Avidica                                    | BOG - BAQ            |          |                        |                   |                                                  |                       | 5   |
|-----------|--------------------------------------------|----------------------|----------|------------------------|-------------------|--------------------------------------------------|-----------------------|-----|
| 05:       | 05 • El Dorado International Airport (BOG) |                      | •        |                        | AGOTADO - XS      |                                                  |                       | *** |
| Du        | ración del Viaje: 1h 39m                   |                      | 0        |                        | COP \$340,270 - S |                                                  |                       |     |
| Avi<br>De | ianca - AV8524<br>talles                   |                      | •        |                        | COP \$387,870 - M | ۵s                                               |                       |     |
|           |                                            |                      |          |                        | AGOTADO - XL      |                                                  |                       |     |
|           |                                            |                      | •        |                        | AGOTADO - XXL     | -                                                |                       |     |
|           |                                            |                      |          |                        |                   | Articulo Personal:                               | Incluido en la tarifa |     |
|           | 06:00 - 18:50                              | 12h 50m              | 1 Escala | Desde COP \$618,130.00 | 99 .              | Equipaje de Mano(10 kg):                         | Incluido en la tarifa |     |
|           | Avianca                                    | BOG - BAQ            |          |                        |                   | 1er Equipaje (23 kg):                            | Costo Extra           |     |
| •         | 06:30 - 18:50<br>Avianca                   | 12h 20m<br>BOG - BAQ | 1 Escala | Desde COP \$618,130.00 | 99                | 2do Equipaje (23 kg):                            | Costo Extra           |     |
|           | 07:25 - 18:50                              | tab of -             | 1 Factor | D                      |                   | ★ Cambios antes del vuelo:                       | Costo Extra           |     |
| -         | Avianca                                    | BOG - BAQ            | 1 Escala | Desde 00P 6618,130.00  | 99 .              | 🏂 Reembolso antes del vuelo:                     | No Permitido          |     |
| •         | 08:28 - 18:50                              | 10h 22m              | 1 Escala | Desde COP 8618.130.00  | 99 .              | Check-in en Web/App/Kiosco:                      | Incluido en la Tarifa |     |
|           | Avianca                                    | BOG - BAQ            |          |                        |                   | Check-in en Aeropuerto(Counter):                 | Costo Extra           |     |
| 1         | 08:36 - 10:15<br>Avianca                   | 1h 39m<br>BOG - BAQ  | Directo  | Desde COP \$340,270.00 | - 99<br>•         | Check-in Counter + entrega Equipaje prioritario: | No Permitido          |     |
|           | 09:29 - 18:50                              | 9h 21m               | 1 Escala | Desde COP \$618,130.00 | 99                | Abordaje Prioritario:                            | No Permitido          |     |
|           | Avianca                                    | BOG - BAQ            |          |                        |                   | (Preseleccion Silla) Avianca Plus:               | Costo Extra           |     |
| •         | 09:29 - 11:06                              | 25h 37m              | 1 Escala | Desde COP \$638,630.00 | 99 -              | 🛓 (Preseleccion Silla) Silla Preferencial:       | Costo Extra           |     |
|           | 09:36 - 11:15                              | al es                |          |                        |                   | 🛓 (Preseleccion Silla) Silla Salida Emergencia:  | Costo Extra           |     |
| *         | Avianca                                    | 1h 39m<br>BOG - BAQ  | Directo  | Desde COP \$340,270.00 | 99                | (Preseleccion Silla) Silla Estándar:             | Costo Extra           |     |
| 1         | 10:05 10:50                                |                      | 1        |                        |                   |                                                  | 1.1.1. 1.7. I.        |     |

## Selección de itinerario ida

8. Seleccione el vuelo de ida. Para continuar, presione el botón "seleccionar regreso".

|                         | Buscar Vuelos                                                                        |                            |          |                                                  |   |                                          |                    |                              |
|-------------------------|--------------------------------------------------------------------------------------|----------------------------|----------|--------------------------------------------------|---|------------------------------------------|--------------------|------------------------------|
|                         | BOG<br>El Dorado International Airport (BC<br>11 September                           | )G)                        | <u>ح</u> | BAQ<br>E Cortissoz Airport (BAQ)<br>13 September | 1 |                                          |                    |                              |
| Selec<br>Selec<br>Tarif | VOLVER<br>cionar ida → Seleccionar Re<br>tance 🎓 Lan Airlines 👟 Satena<br>as Avianca | greso                      |          |                                                  |   | BOG                                      |                    | BAQ                          |
| 1                       | 05:05 - 06:44<br>Avianca                                                             | <b>1h 39m</b><br>BOG - BAQ | Directo  | Desde COP \$268,270.00 99 🗸                      |   | minute of the                            | 10/2/02            |                              |
| 1                       | <b>06:44 - 08:23</b><br>Avianca                                                      | 1h 39m<br>BOG - BAQ        | Directo  | Desde COP \$268,270.00 99 🗸                      |   | Avianca                                  | 11 Sep             | \$268,270.00<br>s            |
| 1                       | 08:36 - 10:15<br>Avianca                                                             | <b>1h 39m</b><br>BOG - BAQ | Directo  | Desde COP \$268,270.00 99 🗸                      |   | 08:36<br>El Dorado International Airport | Duración<br>1h 39m | 10:15<br>E Cortissoz Airport |
| 0                       | 8:36 • El Dorado International Airport (BOG                                          | )                          | 0        | AGOTADO - XS                                     |   |                                          |                    |                              |
| D<br>1                  | uración del Viaje: 1h 39m<br>0:15 • E Cortissoz Airport (BAQ)                        |                            | •        | COP \$268,270 - S                                |   | 1 - Pasajero(s)                          |                    |                              |
| A<br>D                  | vianca - AV8574<br>etalles                                                           |                            | 0        | COP \$315,870 - M                                |   | Total.                                   |                    |                              |
|                         |                                                                                      |                            | 0        | AGOTADO - XL                                     |   | SZ64,930.00                              |                    |                              |
|                         |                                                                                      |                            | 0        |                                                  |   | Second Forma                             | LECCIONAR REGRESO  |                              |

## Selección de itinerario regreso

9. Seleccione el vuelo de regreso.

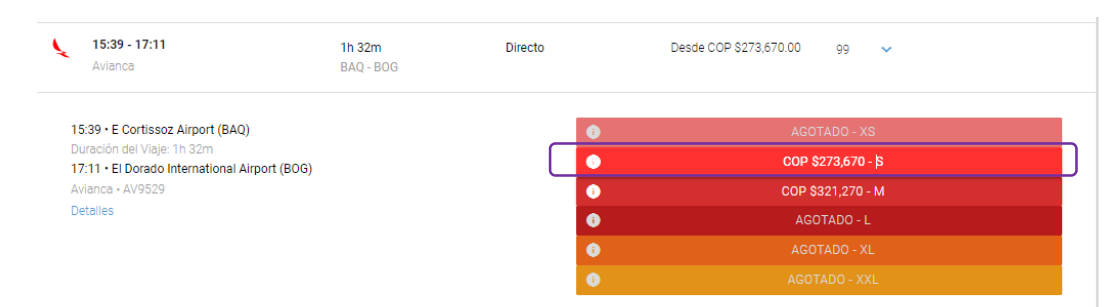

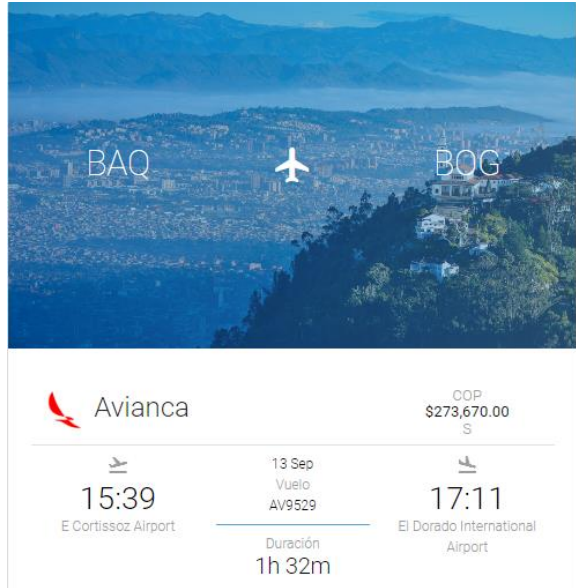

#### **Resumen de itinerario**

10. En la parte derecha de la herramienta visualice el itinerario completo y el valor total del tiquete. Verifique la información y presione el botón "**seleccionar**" para generar la reserva.

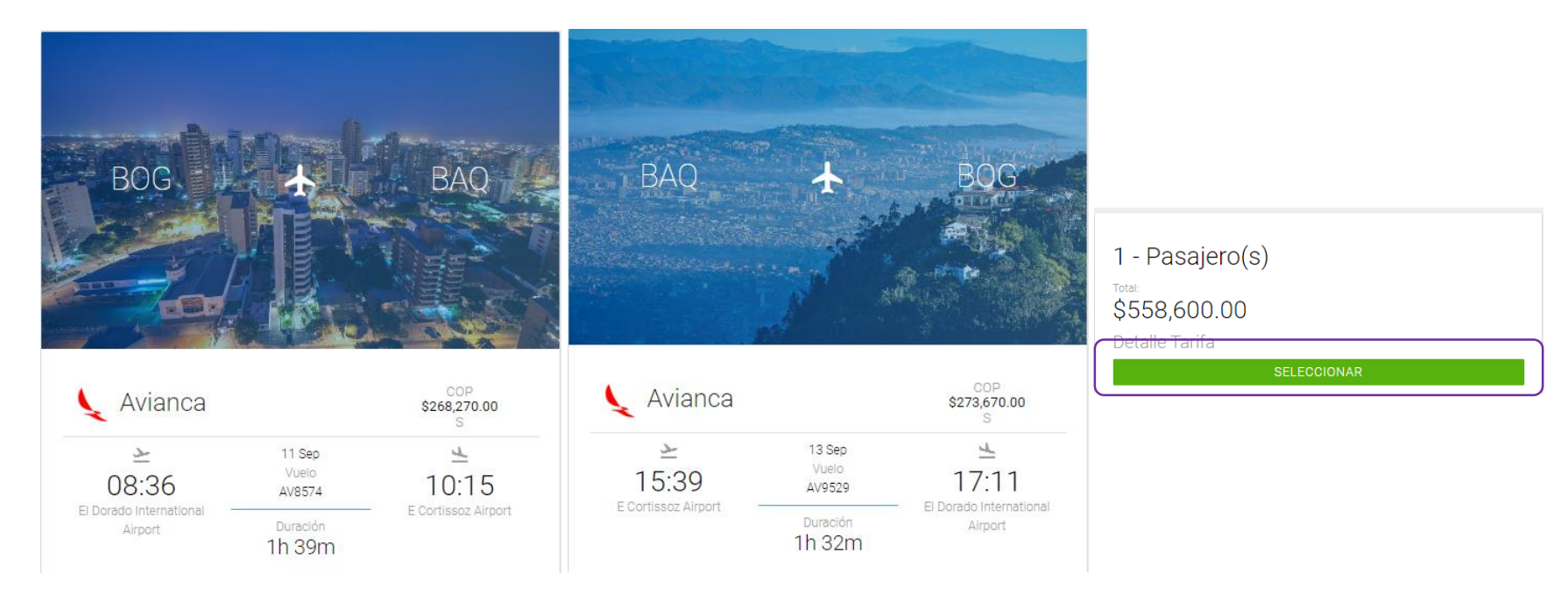

#### Crear reserva – Datos pasajero

11. En la sección **Datos pasajero** seleccione la opción "**buscar** Q" y digite el número de cédula del pasajero.

| SISTEMA BOLÍVAR                                                  |                          |                                                                                                    |                                                                                                    |
|------------------------------------------------------------------|--------------------------|----------------------------------------------------------------------------------------------------|----------------------------------------------------------------------------------------------------|
| Buscar Vuelos                                                    |                          |                                                                                                    |                                                                                                    |
| Datos Pasajero                                                   |                          | /                                                                                                    | Pasajero(S)<br>1 Adulto(S) ≛                                                                                                    |
| Aduto(s)<br>1. Passeo<br>22461420 Katiana Maria Pacheco Mosquera | • Q                      |                                                                                                    | Tarifa selecconada<br>COP \$558.600<br>Tarifa minima                                                                                                    |
| 50                                                               | REAL BOLINAR             |                                                                                                    | state in the second second sec |
|                                                                  | Distos Pasas Q terre     | ios                                                                                                    | _                                                                                                    |
|                                                                  | Accesso Boouriento       | Nombre Completo                                                                                                    |                                                                                                    |
|                                                                  | 10180002                 | Abdon Maurico Rojas Marroquin                                                                                                    | ELEDIO                                                                                                    |
|                                                                  | 114004821                | Abio Susana Hernandez Abelio                                                                                                    | ILSOR                                                                                                    |
|                                                                  | 10291454 000000 72291454 | Abraham Antonio Saad Romos                                                                                                    | ELLOR                                                                                                    |
|                                                                  | 1047395392               | Abrehem Zenni Bechere Lience                                                                                                    | RT04                                                                                                    |
|                                                                  | 30000561                 | Adele Sather De Castro De Castro                                                                                                    | RLCOR                                                                                                    |
|                                                                  | 512550°                  | ADELA TATUNA RODRIQUEZ CHARARO                                                                                                    | nice State of the second                                                                                                    |
|                                                                  | 22463811                 | Additional Territory Reserves Reserves                                                                                                    | ELEOR                                                                                                    |
|                                                                  | 1                        | adolfo Bernardo Amera Carreacal                                                                                                    | ELECK                                                                                                    |
|                                                                  | 72200385                 | Adolfo Diazgranados Casavistanos                                                                                                    | ELEOR                                                                                                    |
|                                                                  | 112055223                | Adolfo Evrique Marsel Roca                                                                                                    | ELECR                                                                                                    |
|                                                                  |                          | - manufacture and the Second Second Sec | 4-47(3)                                                                                                    |

#### **Crear reserva – Datos solicitud aéreo**

12. En **el tipo de viaje** seleccione "**clases de posgrados**" y diligencie los datos del **centro de costos**. En el **motivo de viaje** debe escribir también "**clases de posgrados**".

| Nit e Fecturer                         |            | Tipo de Viaje         |  |
|----------------------------------------|------------|-----------------------|--|
| UNIVERSIDAD DEL NORTE                  |            | ✔ Clases de posgrados |  |
| Centro de costos                       |            |                       |  |
| 25301_ESP. EN DERECHO DE               | SOCIEDADES |                       |  |
|                                        |            |                       |  |
| Motivo de viaje<br>CLASES DE POSGRADOS |            | +                     |  |
| Metive de viaje<br>CLASES DE POSGRADOS |            | +                     |  |
| Metive de viaje<br>CLASES DE POSGRADOS | 25         | +                     |  |

#### **Crear reserva**

13. Digite el **número de la solicitud de viaje** realizada a través de OnBase, acepte los **"términos y condiciones**" y seleccione la opción **"confirmar**".

| Políticas Incumplidas<br>No Cumple 15 dias de anticipacion |                                              |           | E | 08:36<br>Dorado International<br>Airport | Vuelo<br>AV 8574<br>Duración<br>1h 39m    | 10:15<br>E Cortissoz Airport |
|------------------------------------------------------------|----------------------------------------------|-----------|---|------------------------------------------|-------------------------------------------|------------------------------|
| NO SOLICITUD DE VIAJE CORPORATIV                           | /0                                           |           |   |                                          | DETALLE DEL VUELO 🔸                       |                              |
| OBSERVACIONES<br>OBSERVACIONES                             |                                              |           |   | BAQ                                      | *                                         | BOG                          |
| Términos Y Condiciones                                     | 🗸 Acepto las términos y condicion            | es        |   |                                          |                                           | *                            |
| Tarifa Total<br><b>Total</b>                               | Ver más<br>COP \$558,600<br>COP \$558.600,00 | CONFIRMAR |   | Avianca                                  | 13 Sep<br>Vuelo<br>AV 9529                | 17:11                        |
|                                                            |                                              | VOLVER    |   |                                          | Duración<br>1h 32m<br>DETALLE DEL VUELO - | Airport                      |

## **Confirmar reserva**

14. Seleccione la opción "**Enviar para autorización**" y luego "**aceptar**" en la pregunta para continuar.

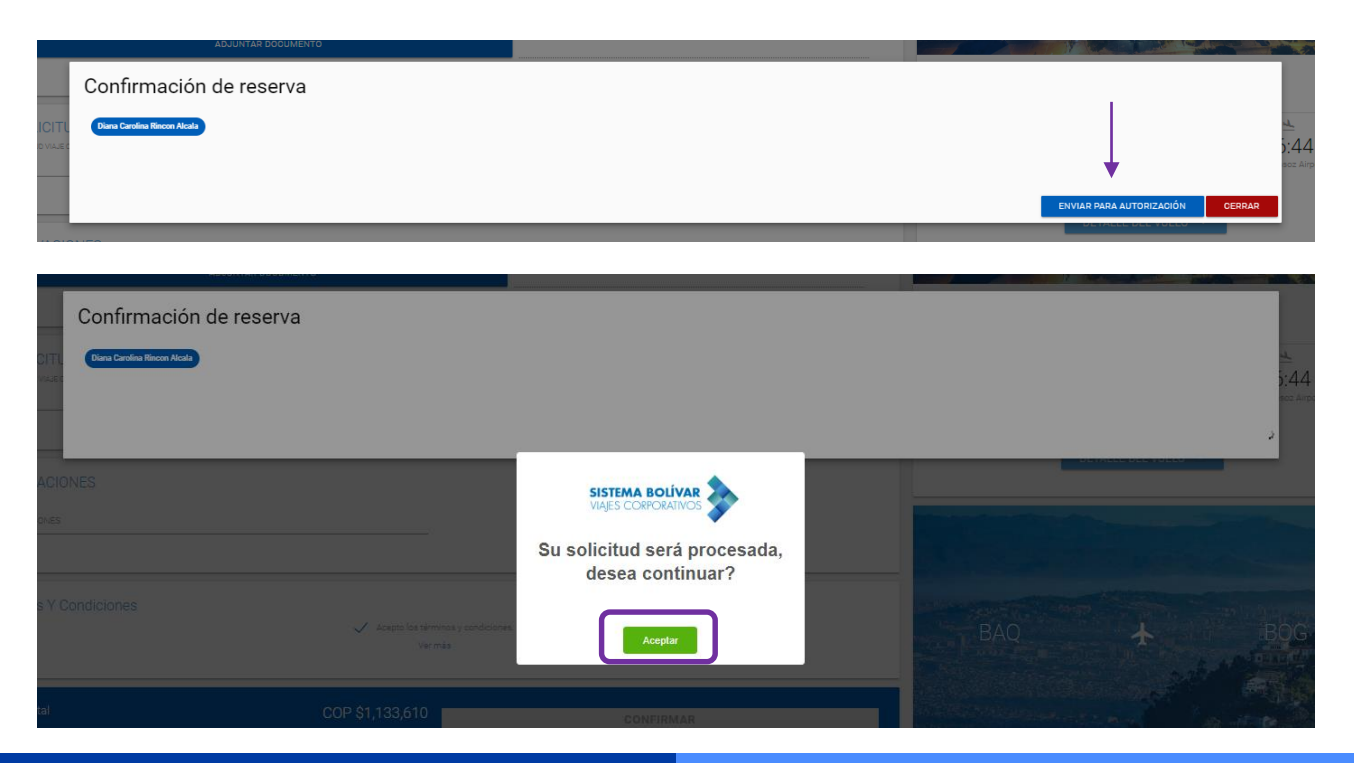

#### **Confirmar reserva**

15. Seleccione la opción "Aceptar" para que la reserva sea autorizada por el aprobador.

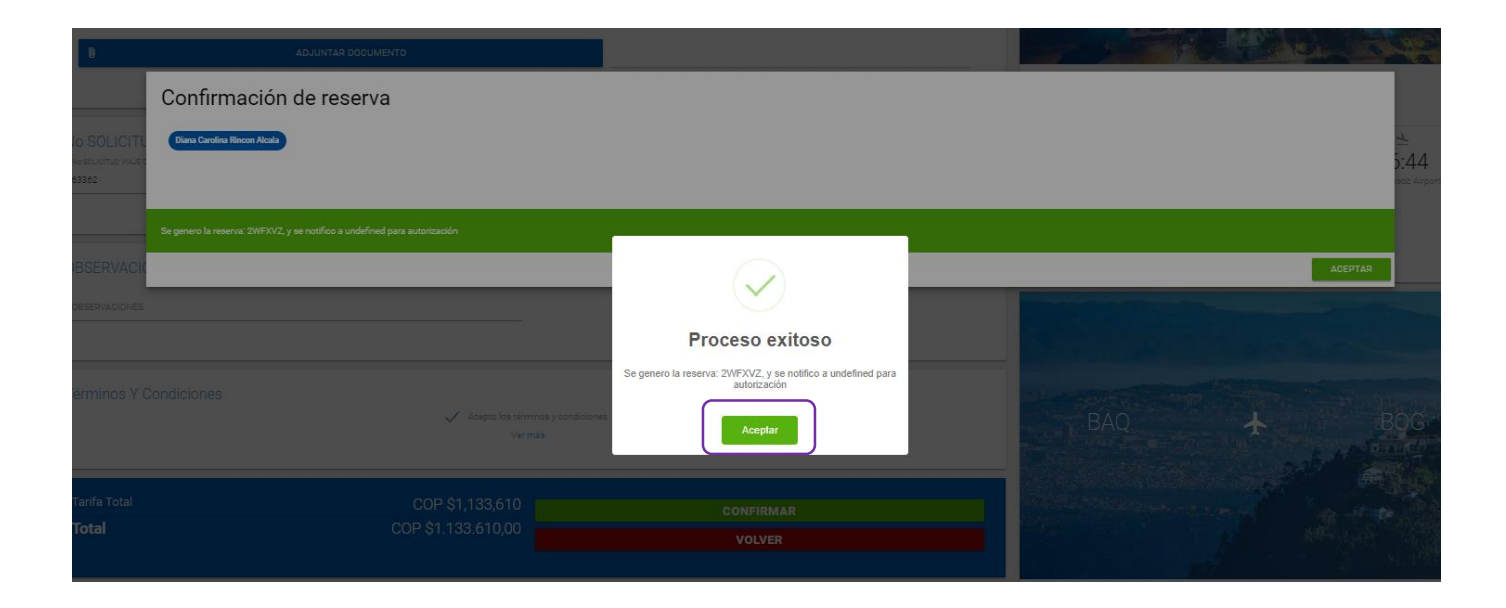

## Mis viajes

En esta sección le aparecerá los viajes que ha tramitado los últimos 7 días, sin embargo, si desea verlos todos, debe hacer uso de las opciones que aparecen en "**filtro**". Aquí, indique la fecha de inicio y fin de los viajes que desee consultar.

| Mis Via <u>i</u> es    |                                                                                                    |  |
|------------------------|----------------------------------------------------------------------------------------------------|--|
| Filtro<br>Facta Inicio | Buscar                                                                                                    |  |
| Fecha Fin              | 11<br>Agosto                                                                                                    |  |
| BUSCAR                 | \$558.600 ::<br>Katiana Maria Pacheco Mosquera<br>2WFX/Z<br>ID_Solichud: 1151734<br>Rara Autorización<br>★ Im III |  |
|                        | PORS                                                                                                    |  |

## Ingreso de la información en On base

El sistema enviará automáticamente a su correo la información del tiquete emitido. Ingrese y selecciones todos los datos en la **pestaña de tiquetes en On Base.** En la sección de **Centro de Costos** diligencie el **valor total del tiquete**.

#### Aprobaciones Notas de Espera Notas de Devolución Tiquetes Hoteles Agregar Drigen OMBIA ad Origen OTA Destino: OMBIA ad Destino RANOUILLA Quitar ero de Tiquete 9372526248 a de Expedición del Tiquete 8/2023 Cotización Menor 500 Cotización Mayor: de Moneda Para Este Tiquete del Tiquete Aprobador Centro de Cost

Fecha Aprobación Centro de Costo

#### Casos para ser tramitados por el asesor

- Si el viajero requiere un itinerario con regreso diferente, por ejemplo: Bogotá-Barranquilla-Santa Marta-Bogotá, este deberá ser tramitado a través del asesor de la agencia Aviatur.
- En caso de incurrir en una diferencia en la tarifa el viajero deberá asumirla. El asesor enviará un link de pago, y el viajero debe compartir el comprobante de éste a la elaboradora y a la secretaria OVC como soporte.
- Con respecto a los conferencistas que no aparezcan en la herramienta deben escribir al correo <u>kpacheco@uninorte.edu.co</u> solicitando la creación con la siguiente información:

Email: Número de documento: Nombre y apellido: Número de teléfono: Ciudad de procedencia: Fecha de nacimiento:

#### Casos para ser tramitados por el asesor

- Cuando la herramienta presente algún error o inconsistencia tome un pantallazo de lo que arroje el sistema y envíelo al correo <u>soportesbvc@aviatur.com</u> con copia <u>kpacheco@uninorte.edu.co</u>.
- En caso de requerir atención previa o posterior sobre alguna eventualidad con el vuelo del viajero debe contactar al asesor.

Datos de contacto del asesor Nombre: Wilson Ortiz Teléfono: 3160267660 Correo: wilson.ortiz@aviatur.com